UNIVERSITY

| Step | Action                                                                                                    |
|------|----------------------------------------------------------------------------------------------------|
| 1.   | From the Employee Self Service in OneUSG Connect, click the Time and Absence tile.                                                                                             |
| 2.   | The Time page is displayed.                                                                                                    |
|      | Click the Weekly Timesheet tile.                                                                                                    |
| 3.   | The Enter Time page is displayed.<br>Enter your arrival time in the <b>In</b> field.<br><b>Note:</b> You can enter time with a colon and AM/PM or use military time            |
| 4    | Enter the time out for meals in the <b>Lunch</b> field                                                                                                    |
| 5.   | Enter the return time from lunch in the <b>In</b> field.                                                                                                    |
| б.   | At the end of shift, enter the time in the <b>Out</b> field.                                                                                                    |
| 7.   | Enter appropriate information into the time entry fields on additional dates as needed.                                                                                        |
| 8.   | Once all time information is entered, click the <b>Submit</b> button.                                                                                                    |
| 9.   | The time is submitted to approval workflow, and a confirmation message is displayed.<br><b>Note:</b> The hours reported each day and workflow progress is displayed in the Day |
| 10.  | You have successfully completed the steps to manually enter time in OneUSG Connect.                                                                                            |
|      | End of Procedure.                                                                                                    |